電子書籍アクセスガイド

▶ 電子書籍を蔵書検索システム OPAC または図書館 HP から閲覧するこができます。

### 1. 図書館 HP

図書館トップページの電子書籍本棚をクリックすると、ブクログの本棚に移動します。 その本棚から読みたい本をクリックし、各詳細ページのURLから電子書籍のプラットフ ォームへ移動し、「閲覧ボタン」や「借りる」ボタンをクリックし、読むことができます。

| (常) > 東北工業大学附属図書館                                                                                                    |                                                |
|----------------------------------------------------------------------------------------------------|------------------------------------------------|
| 大学模要<br>建学の精神・教育理念                                                                                                    | 概要 ◇ 利用について ◇ 学外利用者 ◇                          |
| 学長室                                                                                                    | 東北工業大学附属図書館の所蔵資料の検索はこちら                        |
| 組織図                                                                                                    | Q                                              |
| 学生・教職員数                                                                                                    |                                                |
| 情報公開                                                                                                    |                                                |
| 施設・設備                                                                                                    |                                                |
| + + + / / / / / / / / / / / / / / / / /                                                                                                    |                                                |
| 学都仙台単位互換ネットワーク                                                                                                    | 🛄 My Library                                   |
| 学術交流協定締結校一覧                                                                                                    |                                                |
| 広報                                                                                                    |                                                |
| 教員採用                                                                                                    | 電子書籍                                           |
| 関連リンク                                                                                                    |                                                |
|                                                                                                    |                                                |
| トップ ■ #HEユース ご ランキング    ファクリスト ④ 1942 整 フクログ発音 ● 10ポート・<br>パロロットロンゴをからの目的                                                                                                    | Subordhavalaaseeseelasee                       |
| PODO NEL REPERZANCIA         Second Second Sec |                                                |
|                                                                                                    |                                                |
|                                                                                                    | でのが に に また の た の た の た の た の た の た の た の た の た |
|                                                                                                    |                                                |
|                                                                                                    |                                                |

### 2. 蔵書検索システム OPAC

トップ画面の WEB 本棚コーナーの本をクリックし、各詳細ページの URL をクリックすると 電子書籍のプラットフォームへ移動します。そこから「閲覧ボタン」や「借りる」ボタンをク リックし、読むことができます。<u>※学外からのアクセスは統合認証 ID でのログインが必要です</u>

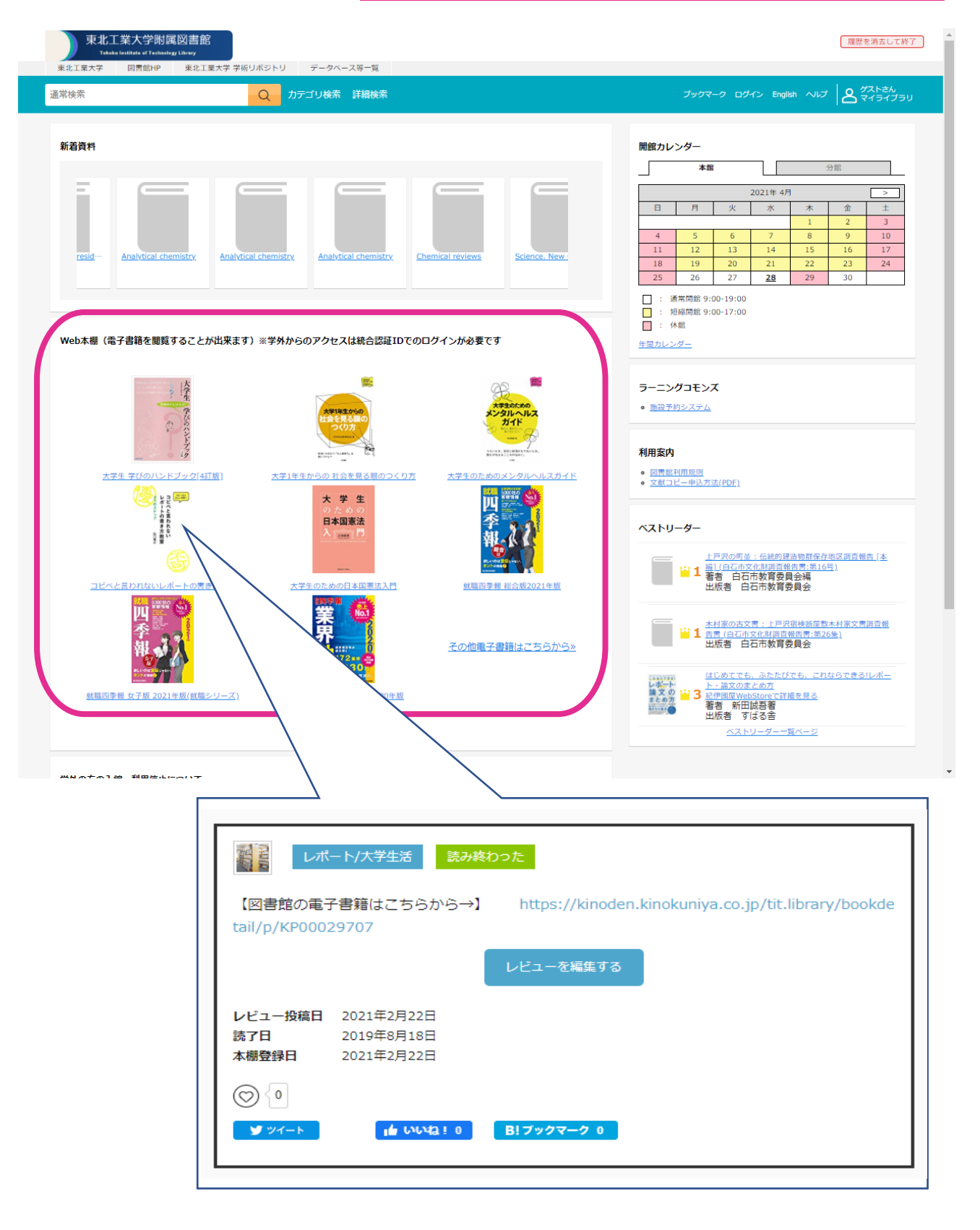

## <各電子書籍プラットホームのご紹介>

◆LibrariE(ライブラリエ)

PC 版

下記枠内の①「学認はこちら」をクリックし、統合認証 | Dを入力することでログイン。 その後、借りたい資料の②「借りる」ボタンをクリックすることで貸出、オンラインでの閲覧が可 能。貸出期日は1週間、3冊までご利用いただけます。

| 東北                                  | 工業大学 電子図書館<br><u>ライブラリエ</u><br>デ外からアクセスする際には、追加の認証が必要です。詳細はポータルサイトをご覧くだき<br>い。                                                                                                    |
|-------------------------------------|----------------------------------------------------------------------------------------------------|
| トップ お知らせ                            | 新着資料         ランキング         マイペー         ログイン                                                                                                    |
| ログイン                                | ユーザー名<br>@tohtech.ac.jp                                                                                                    |
| 利用者ID<br>パスワード                      | 11     ログイン       日 資料ジ     カビージ                                                                                                    |
| ログインする<br>1 学認はこちら<br>ジャンルで探す<br>総記 | るるぶ上海・蘇州 2019       ● Windows 対応         暗書名: るるぶ情報版 A5 Asia       ● Mac 対応         出版者: JTB/(ブリッシング       ● Android 対応         コンテンツタイブ: 電子書籍 (フィックス)       ① 借りる 全         試し読み ① |

# 携帯・スマートフォン版

トップのログインマークをクリックし、「学認はこちらから」から統合認証IDでログイン可能

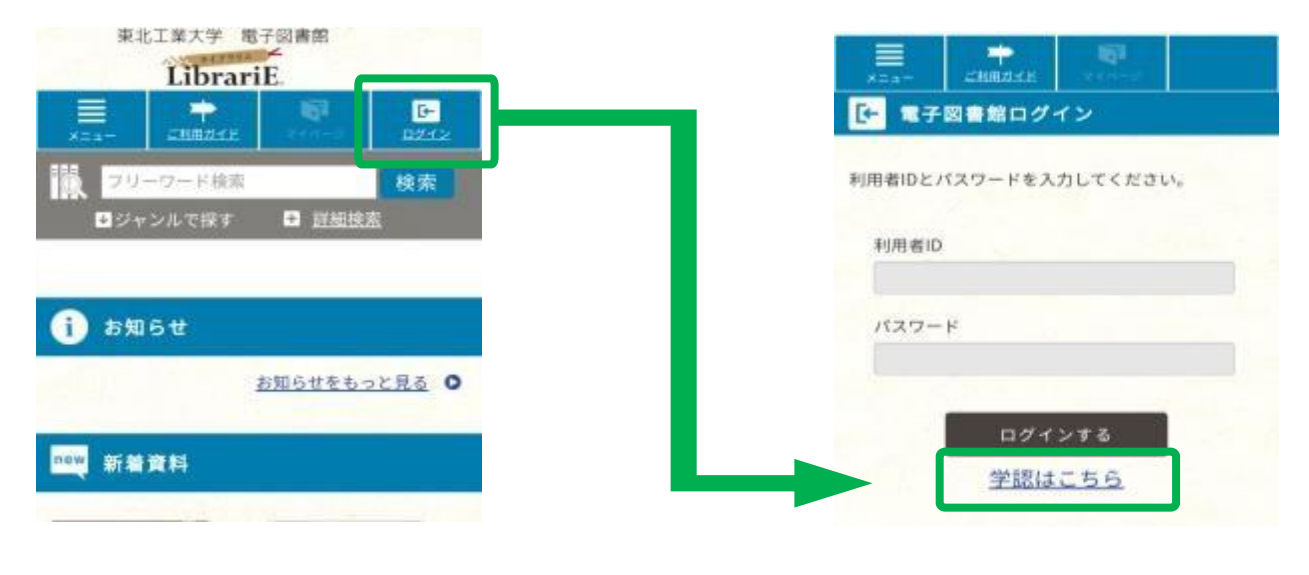

◆Kinoden (キノデン)

下記枠内「閲覧開始」をクリックすると新しくウィンドウが開き、オンラインでの閲覧が可能。 また、閲覧時のウィンドウから印刷・ダウンロードがご利用頂けます(ページ制限有)。

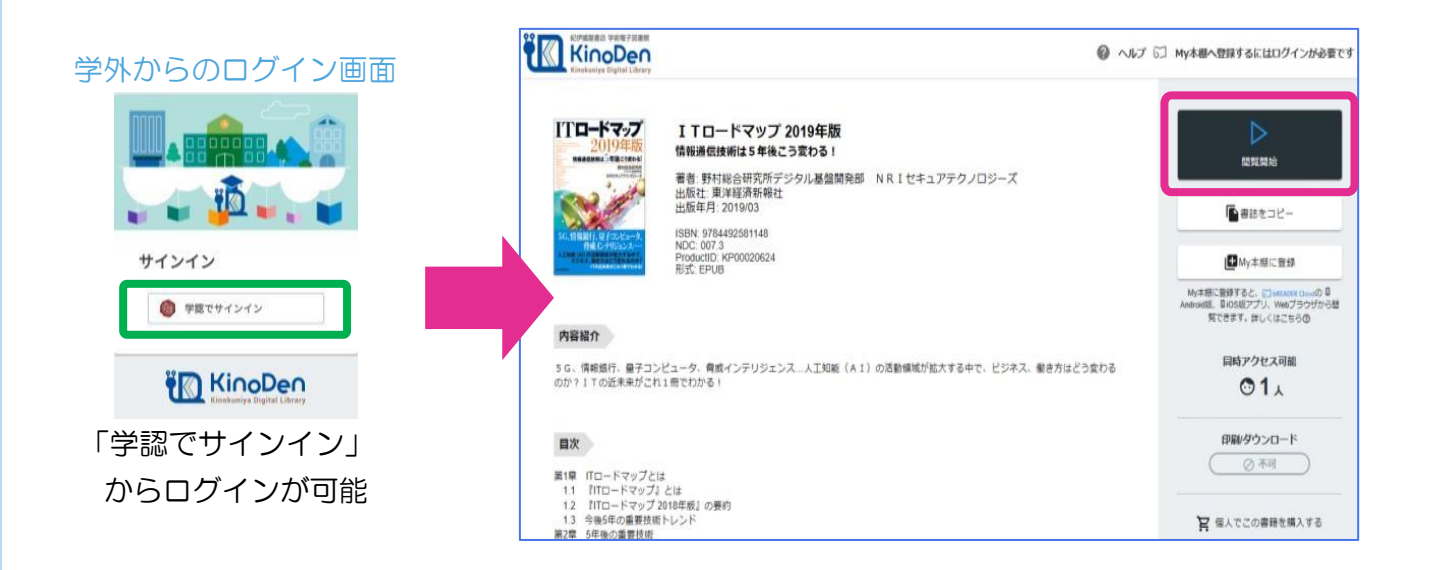

◆ProQuest Ebook Central(プロクエスト イーブック セントラル) 下記枠内「オンラインで読む」をクリックすると学内ネットワーク上で即、閲覧が可能。 また、ダウンロードの際は、再度統合認証ⅠDが必要になります。

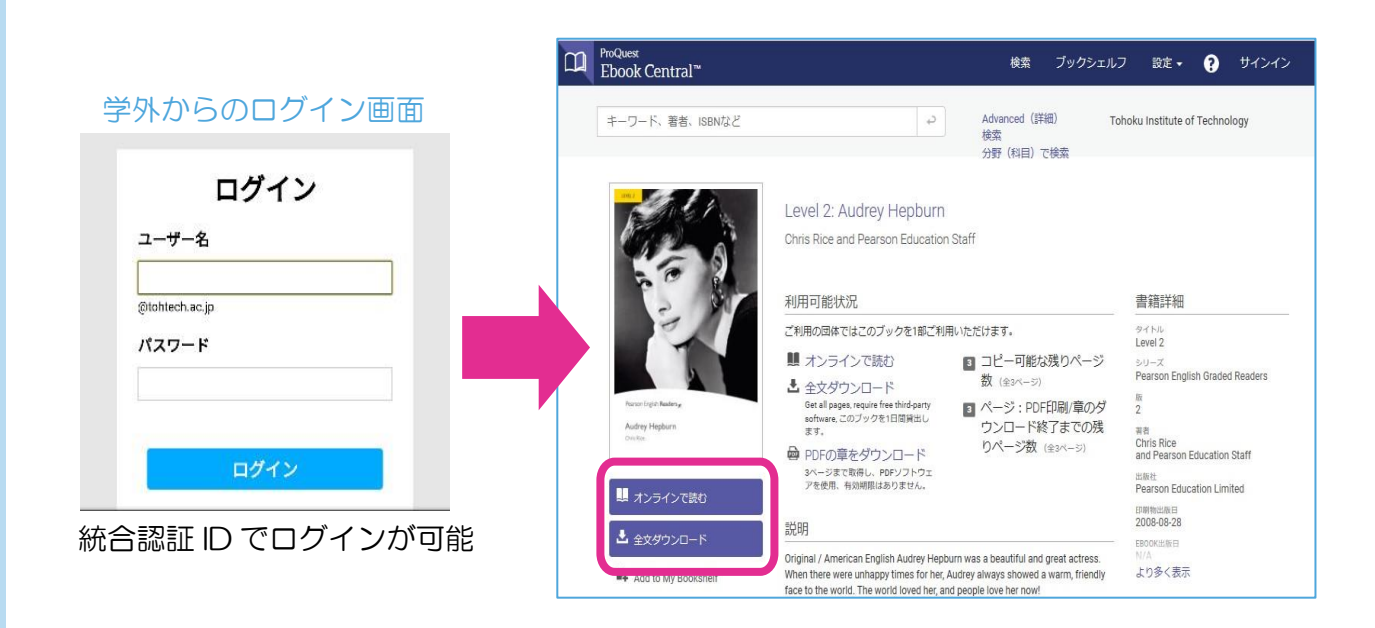

◆Maruzen eBook Library (マルゼン イーブック ライブラリー) 「表紙」「目次」「閲覧ボタン」をクリックすることでオンラインでの閲覧が可能。 閲覧時のページから印刷・ダウンロードがご利用いただけます (ページ制限有)。

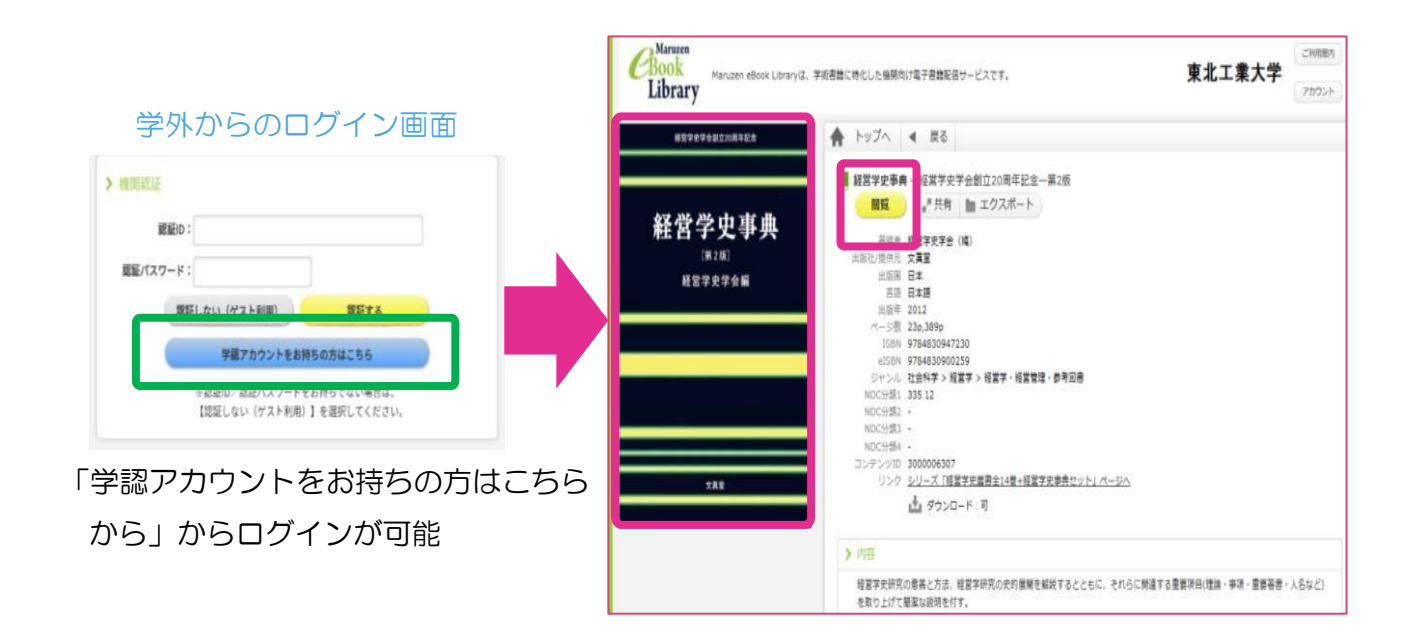

#### ※ご利用上の注意点

東北工業大学は電子書籍の利用にあたって各出版社が定める利用規約に同意しています。

利用規約に違反した場合、本学全体が利用上の制限を受けたり、法的な制裁を課される可能性がありますので、必ず利用条件の範囲内でご利用願います。

以下の行為は禁止されておりますので、絶対に行わないようご注意ください。

- ・個人利用以外の利用
- ・著作権法の範囲外の大量の印刷・ダウンロード
- ・インターネットその他のネットワークを利用した他人への送信
- ・第三者への譲渡、販売、再配布

より詳細な利用方法については、図書館スタッフまでお問い合わせください